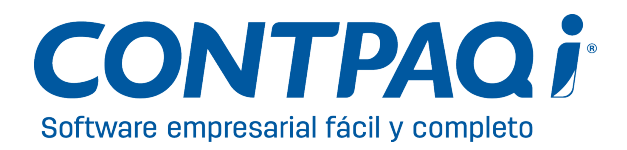

### Información importante

Cómo instalar el Service Pack de CONTPAQi<sup>®</sup> Comercial (Solución fuera de versión)

## Introducción

En este documento encontrarás los pasos a seguir para ejecutar un *Service Pack* de CONTPAQi<sup>®</sup> Comercial.

### Qué es

Un *Service Pack* es un empaquetamiento de una o varias soluciones que se entregan al usuario antes de la liberación de una versión. Estas soluciones son fáciles de instalar, incluyen información de los casos que soluciona y además, son archivos pequeños, lo que permite que su descarga sea ágil.

## **Requisitos previos**

Antes de ejecutar el Service Pack asegúrate de:

- Contar con la última versión liberada de CONTPAQi<sup>®</sup> Comercial
- Cerrar el sistema CONTPAQi<sup>®</sup> Comercial
- Descargar el ejecutable de nuestro sitio <u>www.contpaqi.com</u>

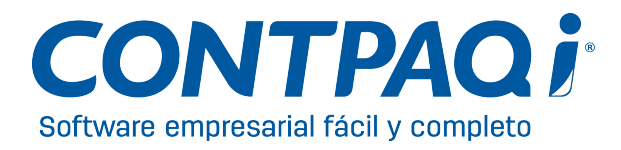

#### Qué hacer

#### 1. Descarga el Service Pack

Realiza el siguiente procedimiento para descargar el Service Pack:

| Paso | Acción                                                                                                    |                             |                                                                                  |        |                                                                     |  |
|------|----------------------------------------------------------------------------------------------------|-----------------------------|----------------------------------------------------------------------------------|--------|---------------------------------------------------------------------|--|
| 1    | Ingresa a <u>www.contpaqi.com</u> y del menú <b>Quiero Servicio</b> selecciona la opción <b>Actualiza tu sistema</b> .                                                                           |                             |                                                                                  |        |                                                                     |  |
|      | Enseguida elige el sistema CONTPAQi <sup>®</sup> Comercial y localiza la entrada llamada<br><b>Service_Pack_Comercial_<i>número</i>.zip</b> según corresponda con la versión actual.<br>Ejemplo: |                             |                                                                                  |        |                                                                     |  |
|      |                                                                                                    |                             |                                                                                  |        |                                                                     |  |
|      | Elige el sistem                                                                                                    | a:<br>(I COMERCIAL          | \$                                                                               |        |                                                                     |  |
|      | FECHA                                                                                                    | SISTEMA                     | DESCARGA TU CARTA TÉCNICA                                                        | TAMAÑO | DESCARGA TU<br>SISTEMA AQUÍ                                         |  |
|      | 19/05/2015                                                                                                    | CONTPAQi<br>Comercial 1.1.2 | Service_Pack_Comercial_112.zip tamaño: 37 Mb                                     | 37 'Mb | Descargar<br>servidor # 1<br>Descargar<br>Descargar<br>servidor # 2 |  |
|      | 16/04/2015                                                                                                    | CONTPAQi<br>Comercial 1.1.2 | Carta_tecnica_Comercial_112.zip tamaño: 281 kb                                   | 377 Mb | Descargar<br>servidor # 1<br>Descargar<br>servidor # 2              |  |
|      | 22/12/2014                                                                                                    | CONTPAQi<br>Comercial 1.1.1 | Carta_tecnica_Comercial_111 tamaño 280 Kb<br>Instalador Sin Microsoft SQL Server | 388 Mb | Descargar<br>servidor#1<br>Descargar<br>servidor#2                  |  |
| 2    | Descarga el archivo haciendo clic en el servidor 1 o servidor 2, según lo desees.                                                                                                    |                             |                                                                                  |        |                                                                     |  |
| 3    | Ve a la ruta de descarga para iniciar la instalación del Service Pack.                                                                                                    |                             |                                                                                  |        |                                                                     |  |

#### 2. Ejecuta el Service Pack

Realiza el siguiente procedimiento para ejecutar el Service Pack:

| Paso | Acción                                                                                                    |  |
|------|----------------------------------------------------------------------------------------------------|--|
| 1    | Desde la ruta de descarga haz clic en el archivo <b>Service_Pack_Comercial_número.exe</b> y espera a que inicie el asistente de instalación. |  |

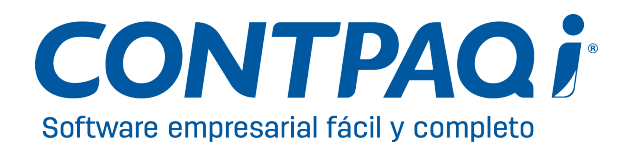

#### 2. Ejecuta el Service Pack, continúa...

| Paso | Acción                                                                                                    |  |  |
|------|----------------------------------------------------------------------------------------------------|--|--|
| 2    | Haz clic en el botón <b>Siguiente</b> de la ventana <b>Bienvenida</b> .                                                                                                    |  |  |
|      | CONTPAQi® Comercial - InstallShield Wizard                                                                                                    |  |  |
|      | CONTPAQI® Software empresarial<br>facil y completo.         Bienvenido al Servicio de Soluciones para CONTPAQI®<br>Comercial.             < Anterior       Siguiente >         Cancelar                                                                                                    |  |  |
| 3    | Revisa los casos que se solucionan con el<br>Service Pack en cuestión y si estás de acuerdo,<br>haz clic en la casilla "Acepto instalar esta<br>solución".         Para continuar haz clic en el botón Siguiente.         Para continuar haz clic en el botón Siguiente.         "Costa de la solución."         • 00335 · Documento: eRROR SE CONCELADO EL SISTEMA Y NO MARCA<br>ENGASA MOMENTO RE DA CONCELADO EL SISTEMA Y NO MARCA<br>ENGASA MOMENTO RE DA ROR SE QUEDA CONCELADO EL SISTEMA Y NO MARCA<br>ENGASA MOMENTO RE DA ROR SE CUEDA CONCELADO EL SISTEMA Y NO MARCA<br>ENGASA MOMENTO RE DA ROR SE CUEDA CONCELADO EL SISTEMA Y NO MARCA<br>ENGASA MOMENTO RE DA ROR SE CUEDA CONCELADO EL SISTEMA Y NO MARCA<br>ENGASA MOMENTO RE DA ROR SE CONCELA EL SISTEMA AL TRATAR DE ELIMINAR UNA<br>e 00335 · Documentos · ERROR SE CONCELA EL SISTEMA AL TRATAR DE ELIMINAR UNA<br>e 00335 · Documentos · ERROR SE CONCELA EL SISTEMA AL TRATAR DE ELIMINAR UNA<br>e 00336 · Documentos · ERROR SE CONCELA EL SISTEMA AL TRATAR DE ELIMINAR UNA<br>e 00335 · Documentos · ERROR SE CONCELA EL SISTEMA AL ENDINAR UNA<br>e 00335 · Documentos · ERROR SE CONCELA EL SISTEMA AL EL SISTEMA AL EL MOVIMIENTO<br>E NUCLAQUER E QUEDO, INSTALACION ELS SERVER 2008, 660 DE RA<br>e 00335 · Documentos · ERROR SE CONCELA EL SISTEMA AL GUARDAR EL MOVIMIENTO<br>E NUCLAQUER E QUEDO, INSTALACION EL EL SISTEMA AL GUARDAR EL MOVIMIENTO<br>E NUCLAQUER E QUEDO, INSTALACION EL EL SISTEMA AL GUARDAR EL MOVIMIENTO<br>E NUCLAQUER E QUEDO, INSTALACION EL EL SISTEMA AL GUARDAR EL MOVIMIENTO<br>E NUCLAQUER E QUEDO, INSTALACION EL EL SISTEMA AL GUARDAR EL MOVIMIENTO<br>E NUCLAQUER E QUEDO, INSTALACION EL ESISTEMA AL GUARDAR EL MOVIMIENTO<br>E NUCLAQUER E QUEDO, INSTALACION EL ESISTEMA AL GUARDAR EL MOVIMIENTO<br>E NUCLAQUER E QUEDO, INSTALACION EL ESISTEMA AL GUARDAR EL MOVIMIENTO<br>E NUCLAQUER E QUEDO, INSTALACION EL ESISTEMA AL GUARDAR EL MOVIMIENTO<br>E NUCLAQUER E QUEDO, INSTALACION EL ESISTEMA EL ESISTEMA AL GUARDAR EL MOVIMIENT |  |  |

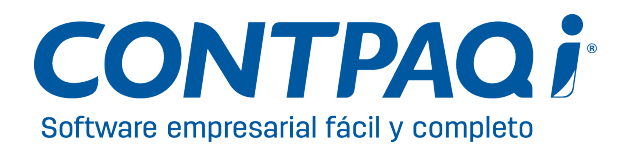

2. Ejecuta el Service Pack, continúa...

| Paso | Acción                                                                                                    |  |  |
|------|----------------------------------------------------------------------------------------------------|--|--|
| 4    | Espera a que el asistente de instalación extraiga los archivos para realizar la instalación.                                                                                                    |  |  |
|      | CONTPAQi® Comercial - InstallShield Wizard  Extrayendo archivos Se está extrayendo el contenido de este paquete.  Espere hasta que InstallShield Wizard haya extraído los archivos necesarios para instalar CONTPAQi® Comercial en el equipo. Es posible que la operación dure unos minutos.  Extrayendo SolucionesRapidas.exe                          |  |  |
|      | InstallShield       < Anterior Siguiente > Cancelar         Resultado: Se desplegará un mensaje de advertencia indicando que algunos procesos, como el Saci.exe, está en ejecución.         Advertencia         Los siguientes procesos se encuentran en ejecucion:         saci.exe         ¿Detener la ejecucion de los procesos?         Sí       No |  |  |

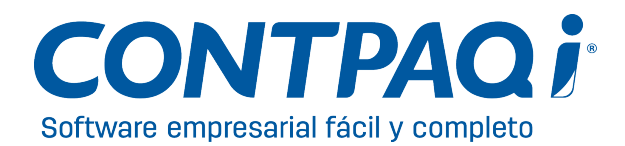

#### 2. Ejecuta el Service Pack, continúa...

| Paso | Acción                                                                                                    |  |  |  |  |
|------|----------------------------------------------------------------------------------------------------|--|--|--|--|
| 5    | Haz clic en el botón Sí para detener los procesos indicados y espera a que estos sean detenidos.                                                                                                    |  |  |  |  |
|      | C:\Windows\system32\cmd.exe                                                                                                    |  |  |  |  |
|      | C:\Users\JORGEB~1\AppData\Local\Temp\pft1BAC.tmp>cd\<br>C:\>cd C:\Windows\System32<br>C:\Windows\System32>taskkill /f /im Comercial.exe<br>ERROR: no se encontró el proceso "Comercial.exe".<br>C:\Windows\System32>taskkill /f /im Comercial.bin<br>ERROR: no se encontró el proceso "Comercial.bin".                                                                                                    |  |  |  |  |
|      | C:\Windows\System32>taskkill /f /im ContPAQiComercial.exe<br>ERROR: no se encontró el proceso "ContPAQiDBS.exe".<br>C:\Windows\System32>taskkill /f /im ContPAQiDBS.exe".<br>C:\Windows\System32>taskkill /f /im CONTPA~2.EXE<br>ERROR: no se encontró el proceso "CONTPA~2.EXE".<br>C:\Windows\System32>taskkill /f /im CONTPA~1.EXE<br>ERROR: no se encontró el proceso "CONTPA~1.EXE".<br>C:\Windows\System32>taskkill /f /im servidor_reporteador_i.exe |  |  |  |  |
| 6    | Espera a que el proceso de instalación finalice.                                                                                                    |  |  |  |  |
| 7    | Haz clic en el botón Ok de la ventana que indica que la solución fue instalada con éxito.                                                                                                    |  |  |  |  |

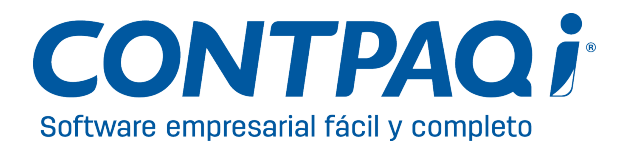

## Cómo verifico qué Service Pack está instalado

Para conocer la versión del Service Pack que esté instalado en mi equipo basta con ir al menú Ayuda de CONTPAQi<sup>®</sup> Comercial y seleccionar la opción Acerca de para conocer esta información:

| Acerca de              |                                 | X                                                                      |
|------------------------|---------------------------------|------------------------------------------------------------------------|
| CONTPAQ i® Softwa      | re Empresarial fácil y completo | CONTPAQ i® COMERCIAL<br>Versión 1.1.2-SP2                              |
| Detalle de la Licencia |                                 | Servicios Contratados                                                  |
| Número de Serie:       | 88704420C7545580.               | 🖨 😋 Timbrado                                                           |
| Verificador de Serie:  | 8                               | E Vigencia: 17/May/2016                                                |
| Código de Sitio:       | 01                              | El servicio se activó el: 18/May/2015                                  |
| Clave de Activación:   | 0500000                         | <ul> <li>Dias restantes: 365</li> <li>Empresa(s): Ilimitado</li> </ul> |

Nota:

Esta información también está visible en la ventana de inicio que se muestra al ingresar al sistema:

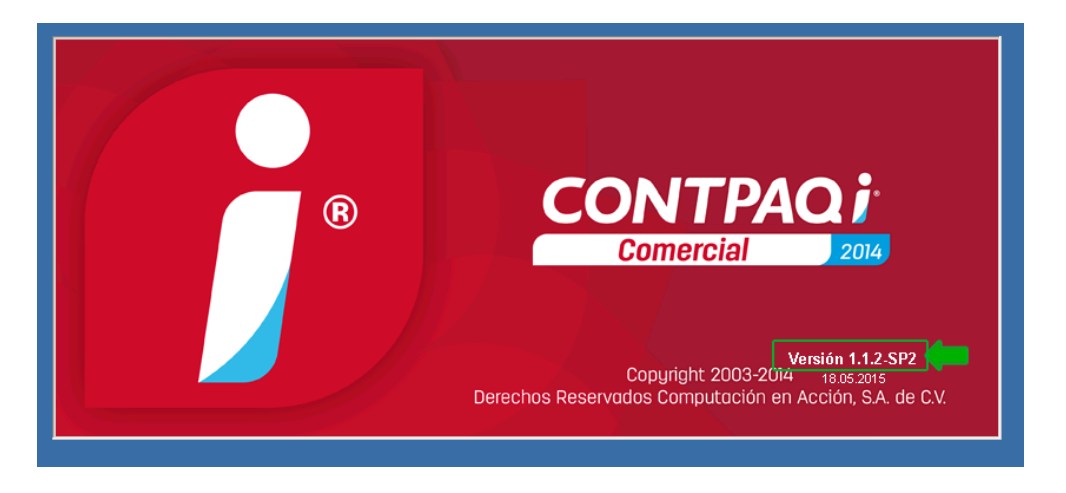

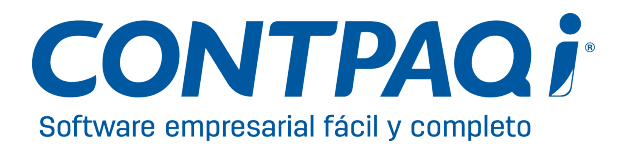

# Cómo desintalar un Service Pack

En caso que requieras desinstalar un *Service Pack* realiza el siguiente procedimiento:

| Paso | Acción                                                                                                    |
|------|----------------------------------------------------------------------------------------------------|
| 1    | Localiza en el directorio <c:></c:> la carpeta BACKUP.                                                                                                    |
| 2    | Busca la subcarpeta que corresponda con el Service Pack que deseas desinstalar y haz clic en ella para<br>desplegar su contenido.<br><u>Ejemplo</u> : COM112SP1<br>(Service_Pack_Comercial_112.exe)        |
| 3    | Localiza los archivos con extensión .bak y modifica dicha extensión por .bat.                                                                                                    |
| 4    | Ejecuta los archivos .bat<br><u>Resultado</u> : Se eliminará el Service Pack actual dejando como última actualización el anterior; o en su<br>defecto, la versión liberada que fue instalada en el equipo. |

21 de agosto de 2015 LCC Siliva Marcela Santoyo Nuño | Ejecutivo de Difusión Generación de Conocimiento

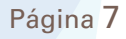